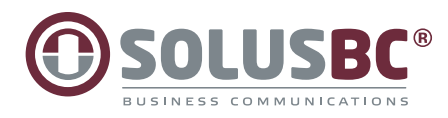

"It's not just a system, it's a new way of work"

Logga in med dina inloggningsuppgifter på vår hemsida **www.solus.se** som du fått i ditt välkomstbrev från Solus. Här kan du skicka ut ditt installations sms under Applikationer.

# Snabbguide Solus mobile

**Solus mobilapplikation.** Här har du möjlighet att hantera merparten av dina användarfunktioner. Under Jag-fliken hanterar du din tillgänglighet eller aktuella aktiviteter. Vidare finns funktioner som intern chatt, logga in och ur i svarsgrupper, följa din samtalstrafik och planera telefonmöte och mycket mer som vi i denna snabbguide skall beskriva för er.

SOLUSBC
Kontakter
Jag
Chattar

ACD-grup

It

### Kontakter

Här finner du dina kollegor samt så har du möjlighet att söka på dina kollegor via namn, företagsunika begrepp. För att ringa en kontakt klicka på telefonluren.

- Grön indikerar ledig/tillgänglig medarbetare.
- Röd indikerar upptagen medarbetare.
- Röd indikerar medarbetare upptagen i telefon.

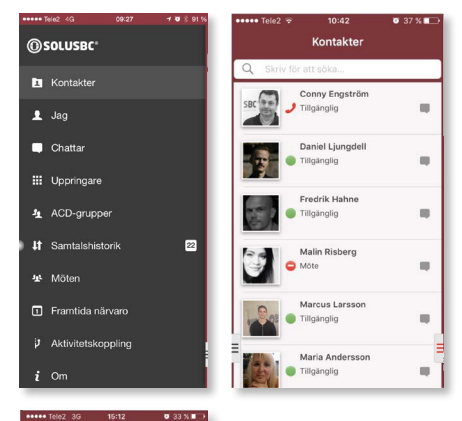

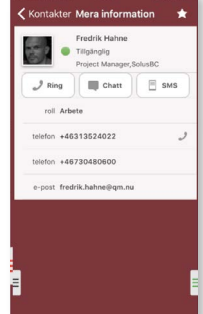

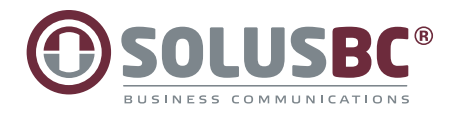

## För att aktivera vidarekoppling med aktivitetskoppling

1) Välj aktivitetskoppling i menyn.

2) Välj den status där du önskar vidarekoppla ditt nummer samt skriv in nummer. Aktivera med "bocken". Notera att funktionen också måste aktiveras i backend, kontakta supporten för att genomföra denna ändring för er organisation.

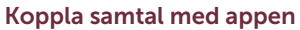

1) Välj "tryck för SolusBC" (se bild till höger).

- 2) Kontaktlistan dyker upp.
- 3) Välj kontakt, alternativt håll in kontakt för att nå koppla-knapp.
- 3) Tryck på knappen "Transfer"/"koppla".
- 4) Välj det kopplingsförfarande som passar bäst för ditt ändamål (kräver internetuppkoppling).

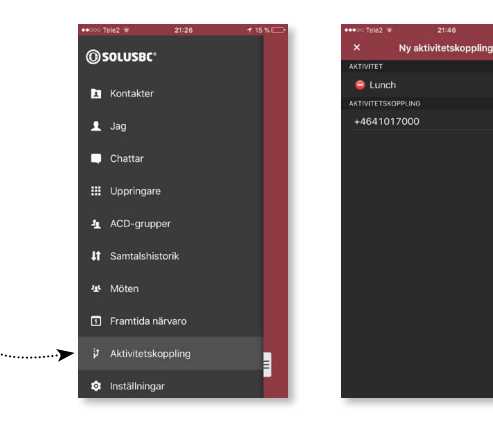

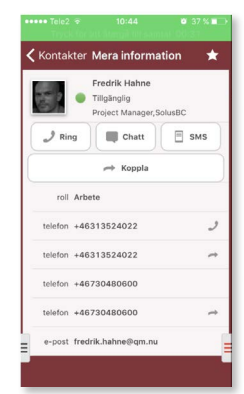

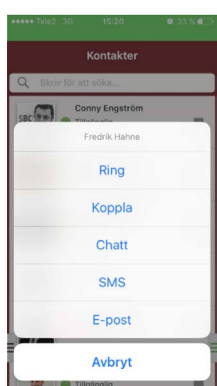

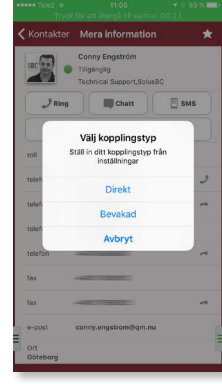

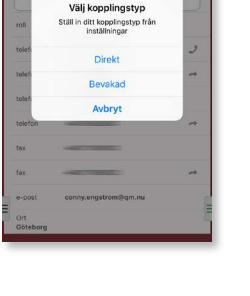

Koppla samtal utan appen Solus Mobile (Direktkoppling) 1) Slå \*#\*

- 2) Därefter erhåller du en röstmeny där valet är 1.
- 3) Knappa in kollegans anknytningsnummer.

4) Tryck #

### Att koppla samtal och föravisera samtalet

I det fallet du önskar meddela kollegan vem du kopplar igenom genomförs detta genom att under pågående samtal.

1) Slå \*#\*

2) Därefter erhåller du en röstmeny där valet är 2 för att ringa nytt samtal.

3) Knappa in kollegans anknytningsnummer.

4) Tryck # efter att du pratat med kollegan och skall släppa på det kopplade samtalet.

6) Slå \*#\* och val 1 i röstmeny och #.

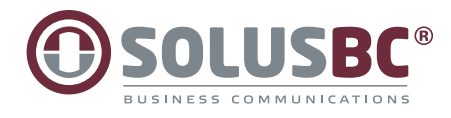

### Logga in/ur grupper

Under fliken ACD-grupper har du möjlighet att logga in/ur dig och andra medlemmar i olika svarsgrupper.

| ••••• Tele2 😤       |              | © 29 % <b>■</b> → |
|---------------------|--------------|-------------------|
| ACI                 | D-gruppe     |                   |
| 1st Line - Solus Su | pport        |                   |
| Väntande samtal:    | 0            |                   |
| Lediga handläggare: | 2 av 2       | >                 |
| utloggad            |              |                   |
| 2nd Line - ÅF-Supp  | oort         |                   |
| Väntande samtal:    | 0            | 100               |
| Lediga handläggare: | 2 av 3       | >                 |
| Du är inte medlem   | i den här gr | uppen             |
| ÅF Presale          |              |                   |
| Väntande samtal:    | 0            |                   |
| Lediga handläggare: | 2 av 5       | >                 |
| Utloggad            |              |                   |
| Återförsäljare      |              |                   |
| Väntande samtal:    | 0            |                   |
| Lediga handläggare: | 2 av 5       | >                 |
| utloggad            |              |                   |
| Ekonomi             |              |                   |
| Väntande samtal:    | 0            | _                 |
| Lediga handläggare: | 0 av 1       | > =               |
| utloggad            |              |                   |
| 0                   |              |                   |

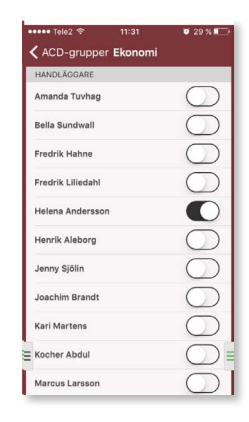

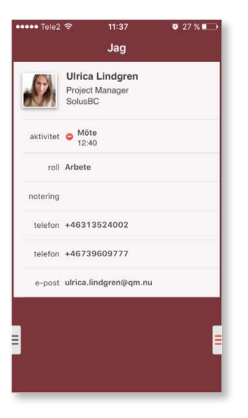

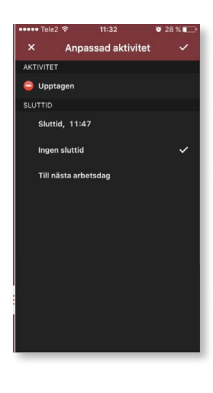

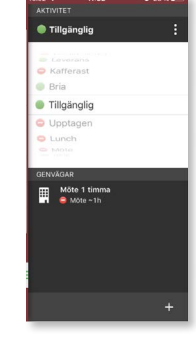

### Samtalshistorik "

Under fliken samtalshistorik finner du inkommande, utgående och missade samtal. Samt om någon har lämnat ett meddelande i din inkorg.

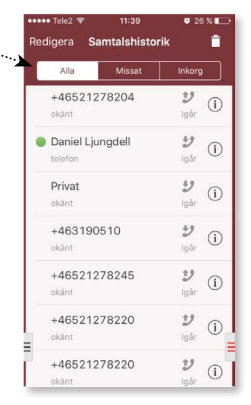

### Möten

Under fliken möten kan du enkelt lägga in ett telefonmöte. Följ anvisningarna och fyll i aktivitet, till & från, lägg direkt till deltagare och om du vill lägga i kalender och få påminnelse. När du sänder iväg mötesinbjudan får mottagaren ett nummer att ringa och en kod att logga in i kommande möte.

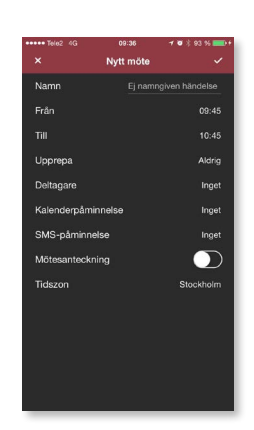

# Under fliken Jag kan du ändra din aktivitet samt lägga in noteringar. Du kan även skapa dina egna genvägar,

Ändra aktivitet

t.ex. "Möte 1 timma".

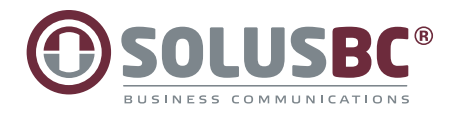

### För att boka telefonkonferens (förutsätter prenumeration på () SOLUSBC tjänsten) gör så här Kontakter 1) Klicka på Möten. 👤 Jag 2) Fyll i önskad tidpunkt, datum, namn på konferensen och Chattar lägg sedan till de användare som man önskar deltaga i telefonkonferensen. ACD-gru 3) Avsluta med att spara konferensen på "bocken". If Samtalshistori Ji Möter Framtida närvar Aktivitetskoppling Bjud in: Test 35 tors 5 maj 14 Test 6 qwertyuiopå

# Röstbrevlåda/Voicemail

### Voicemailnummer:

Möjligheten att nå sin röstbrevlåda är flera, dels kan användaren ringa upp VM-numret (kortnummer vid Mex), avbryta menyn med 0 (Noll) och lyssna av meddelanden. Användaren kan också genom helpdesk beställa e-post eller SMS avisering (kostnad). Avlyssning av röstmeddelande sker också i appen under samtalshistorik under fliken Inkorg. Hjälp för röstmeny. Det kan vara svårt att komma ihåg vilka alternativ som är tillgängliga när du ringer upp röstbrevlådan. I tabellerna nedan visas vilka knappar du kan använda.

a s d f g h j k l ö ä ☆ z x c v b n m ⊗

mellanslag

#### Huvudmeny

- 2 Lyssna på sparade meddelanden
- 4 Lyssna på personlig hälsningsfras
- 5 Spela in personlig hälsningsfras
- 6 Ta bort personlig hälsningsfras
- 0 Upprepa denna meny
- \* Avsluta samtal

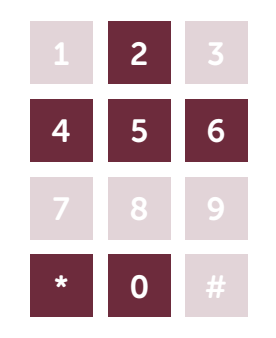

### När meddelande spelas 1 Förgående meddelande

- 2 Upprepa nuvvarande meddelande
- 3 Nästa meddelande
- 7 Ta bort nuvvarande meddelande
- 0 Till huvudmeny
- \* Avsluta samtal

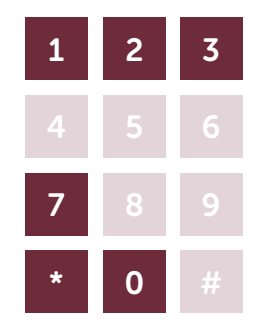